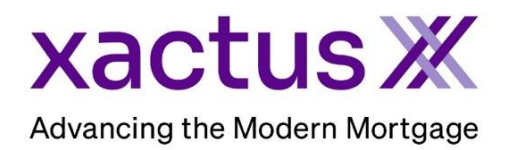

## How to Order a Mortgage Only Report Within Calyx Point (Xactus360)

1. Start by logging in and opening the applicants loan file.

| 🚵 Point - [NICKIE GREEN]        |                                    |                                         |                              | – 🗆 X    |
|---------------------------------|------------------------------------|-----------------------------------------|------------------------------|----------|
| I File Edit Marketing Forms eLo | ile Verifs Track Banker Lenders Se | ervices Interfaces Bor/Co-Bor Utilities | s Window Help                | _ 8 ×    |
| 🗅 🖨 🖶 🖴 🖥 🙁 🗶 🖷                 | ð 🖩 🗗 🖸 🔷 ?                        |                                         |                              |          |
| *Navigation Panel 🛞             | GREEN, NICKIE   Borrower Inform    | nation                                  |                              |          |
|                                 | Borrower Information               |                                         |                              | <u> </u> |
|                                 | Borrower                           | Co-Borrower                             | Copy from Borrower           | at a     |
| GREEN, NICKIE                   | Donower                            | Co-Bollowel                             | Copy noin Bonower            | E        |
| Primary Data Folder             | First Middle                       | Last Suffix                             | First Middle Last            | Suffix   |
|                                 | Name NICKIE                        | GREEN Name                              |                              |          |
| Borrower Information            |                                    |                                         |                              |          |
| Loan Application-1              | SSN  123-00-3333 DOB 01/01/19      | 999 SSN                                 | DOB DOB                      |          |
| Loan Application-3              |                                    |                                         |                              |          |
| Loan Application-4              |                                    |                                         |                              |          |
| Loan Application-5              | Best Contact    Nickname           | e Best Contact                          | <ul> <li>Nickname</li> </ul> |          |
| Loan Application-Addendum       | H Phana P Phana                    | LI Phone                                | P Phone                      |          |
| Loan Application-Section 1      | Brione                             | H Phone                                 | Brione                       |          |
| Loan Application-Section 2 & 3  | Cell/Alt Fax                       | Cell/Alt                                | Fax                          |          |
| Loan Application-Section 5      |                                    |                                         |                              |          |
| Loan Application-Section 7      | E-Mail                             | E-Mail                                  | 1                            |          |

2. Click on the Services drop-down menu and navigate to Credit Reports, then click Request Credit.

| 🙆 Point - [NICKIE GREEN]                 |                                        |                                |                       |
|------------------------------------------|----------------------------------------|--------------------------------|-----------------------|
| 📧 File Edit Marketing Forms eLo          | anFile Verifs Track B <b>eninstand</b> | Services Interfaces Bor/Co-Bor | Utilities Window Help |
| 〕 ☞ 🖬 🖶 📑 🕷 🗡 🖷                          | è 🕲 📾 🖻 🗹 🗐 🔦 ? 🌅                      | Freddie Mac >                  |                       |
| *Navigation Panel 🛞                      | <b>B</b> GREEN, NICKIE   Borrower Inf  | AVM Reports >                  |                       |
| 🚯 Loans 🛞                                | Borrower Information                   | Closing Documents >            |                       |
| GREEN, NICKIE                            | Borrower                               | Credit Reports >               | Request Credit        |
| Primary Data Folder                      | First Middle                           | Flood Certification >          | View Credit           |
| Borrower Information                     | Name NICKIE                            | Initial Disclosures >          | Populate Liabilities  |
| Loan Application-1<br>Loan Application-2 | SSN [123-00-3333] DOB 01/01            | Title/Escrow >                 | n i nori              |
| Loan Application-3<br>Loan Application-4 |                                        | Verifications >                |                       |

 First, select Xactus as your credit agency and Streamline as the Report Type. Then, check the box next to the bureaus needed and choose a Request Type.
 Order New Report – Orders a new credit report.

Re-issue Existing Report – Imports an existing report of a particular file number. Upgrade Existing Report – Add bureaus to an existing file and upgrade to include a coborrower.

Retrieve Updated Report – Imports an existing report of a particular file number. When complete, click Submit.

|               | Credit Report Request                                                                                                    |                                                                                                    |                                |                                       |                                 | ×                 |
|---------------|----------------------------------------------------------------------------------------------------|----------------------------------------------------------------------------------------------------|--------------------------------|---------------------------------------|---------------------------------|-------------------|
|               | Credit Agency                                                                                                    | -NICKIE GREE                                                                                                    | N                              |                                       |                                 |                   |
|               | ▼<br>1-800-243-0120<br><u>Getting Started</u>                                                                                                    | Name<br>SSN                                                                                                    | First<br>NICKIE<br>123-00-3333 | Middle<br>Birth Date                  | Last<br>GREEN<br>01/01/1999 Age | Suffix<br>24      |
|               |                                                                                                    | Home Phone                                                                                                    |                                | Married 🗌                             | Unmarried 🔲 Se                  | parated           |
|               | Report Type<br>Individual Report<br>Streamline                                                                                                    | Present Addr.                                                                                                    | 100 TERRACE AV                 | State                                 | Cred                            |                   |
| $\rightarrow$ | ,<br>I ⊂ Equifax<br>I ⊂ Experian<br>I ⊂ TransUnion                                                                                                    | City<br>Former Addr.<br>City                                                                                                  |                                | State                                 | Zip                             |                   |
| $\rightarrow$ | Image: Image: Image | City<br>(no co-borrowe<br>Name<br>SSN<br>Home Phone<br>Copy from I<br>Present Addr.<br>City<br>Former Addr.<br>City<br>Submit | r) First Borrower Cancel       | Middle<br>Birth Date<br>Married State | Last Last Unmarried Se          | Suffix<br>parated |

4. Input the user ID and password for your selected credit agency, then click OK

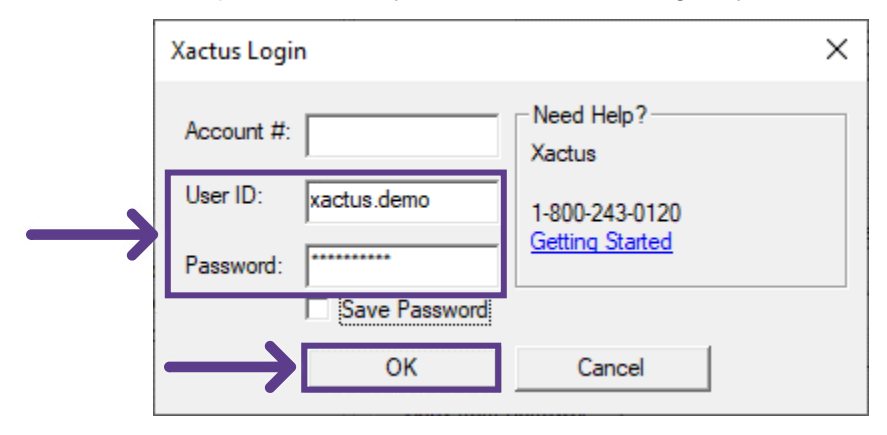

5. The next screen will ask if liabilities should be imported or ignored. Click Ignore \$0 Balance. Then, select Populate.

| P | opulate      | Liabilities   |      |               |          |             |             |                 |             |                 |     | ×        |
|---|--------------|---------------|------|---------------|----------|-------------|-------------|-----------------|-------------|-----------------|-----|----------|
| I | jabilities t | o be Ignored: |      |               |          |             | Liabilities | to be Imported: |             | # of Liabilitie | es: | 25       |
|   | Status       | Creditor      | Туре | Balance       | Pmt      |             | Status      | Creditor        | Туре        | Balance         | Pmt | <u>^</u> |
|   |              |               |      |               |          |             | Open        | CHASE           | Open        | 5379            | 107 |          |
|   |              |               |      |               |          |             | Open        | AMEX            | Revolving   | 5034            | 252 |          |
|   |              |               |      |               |          | 45          | Open        | BOA MBNA        | Revolving   | 2969            | 15  |          |
|   |              |               |      |               |          |             | Open        | BK OF AMER      | Revolving   | 1377            | 25  |          |
|   |              |               |      |               |          | Ignore      | Open        | GEMB/WALM       | Revolving   | 832             | 35  |          |
|   |              |               |      |               |          |             | Open        | CAP 1 BANK      | Revolving   | 302             | 15  |          |
|   |              |               |      |               |          | 47          | Open        | AHM             | Installment | 0               | 128 |          |
|   |              |               |      |               |          | Import      | Open        | BOA MBNA        | Revolving   | 0               |     |          |
|   |              |               |      |               |          |             | Open        | CITI            | Revolving   | 0               |     |          |
|   |              |               |      |               |          |             | Closed      | FUSA NA         | Revolving   | 0               |     |          |
|   |              |               |      |               |          |             | Open        | GEMB/BANAN      | Revolving   | 0               |     |          |
|   |              |               |      |               |          |             | Open        | GEMB/GAP        | Revolving   | 0               |     |          |
|   |              |               |      |               |          |             | Open        | GEMB/JCP        | Revolving   | 0               |     |          |
|   |              |               |      |               |          | 47          | Open        | GEMB/OLD        | Revolving   | 0               |     |          |
|   |              |               |      |               |          | lanora      | Open        | HSBC/BSTBT      | Revolving   | 0               | 220 |          |
|   |              |               |      |               |          | \$0 Balance | Paid        | HUDSON UNT      | Installment | 0               | 226 |          |
|   |              |               |      |               |          | to balance  | Open        | NUHL/CHASE      | Revolving   | 0               |     |          |
|   |              |               |      |               |          | <b>4</b>    | Open        | MACYCDOND       | Revolving   | 0               |     |          |
|   |              |               |      |               |          | Ignore      | Open        | PEOPLE CC       | Revolving   | 0               |     |          |
|   |              |               |      |               |          | Closed      | Deid        |                 | Installment | 0               | 120 |          |
|   |              |               |      |               |          |             |             | DDC ND CC       | Povolvina   | 0               | 130 | ×        |
|   |              |               |      |               |          |             | <           |                 |             |                 | >   |          |
|   |              |               | _    | $\rightarrow$ | Populate | e Do        | n't Popula  | te              |             |                 |     |          |

| 1 | View Credit Rep                                                  | ort                                                                                                    |                                                                                           |                                                        |                                    |                          |                |                  |                                       |                 |                    | ×     |
|---|------------------------------------------------------------------|----------------------------------------------------------------------------------------------------|-------------------------------------------------------------------------------------------|--------------------------------------------------------|------------------------------------|--------------------------|----------------|------------------|---------------------------------------|-----------------|--------------------|-------|
|   | ii:                                                              |                                                                                                    | - +                                                                                       | ••                                                     | 1 of 3                             | ଦୁ                       | (16            | Q                | <b>6</b> B                            |                 | 2                  | ÷     |
|   | xac                                                              | tus 💥 370 F                                                                                                    | eed Rd., Suite 100 B<br>43-0120                                                           | roomall, PA 19008                                      | CR                                 | Cre                      | edit Re        | eportX           |                                       |                 |                    |       |
| l | XACTUS TEST AC<br>370 Reed Road, Su<br>Broomall, PA 19008        | COUNT Client Code:<br>ite 100 Requested By:<br>Loan Number:                                                                                                    | X0330<br>Xactus Demo<br>GREEN,NICK                                                        | E                                                      | Ordered:<br>Released:<br>Reissued: | 10/05/2023<br>10/05/2023 |                |                  | Report ID:<br>Repositories:<br>Price: | 51221546<br>EQX |                    |       |
| L |                                                                  |                                                                                                    |                                                                                           |                                                        |                                    |                          |                |                  |                                       | Orde            | er Verificati      | ions  |
| l | Name Nickie<br>SSN 123-00<br>Current Address<br>100 Terrace Ave, | Green<br>)-3333 DOB 0<br>, West Haven, CT 06516                                                                                                    | 1/01/1999                                                                                 |                                                        | Name<br>SSN<br>Current Ad          | dress                    | Co-            | Borrower         |                                       |                 |                    |       |
| L |                                                                  |                                                                                                    |                                                                                           | Credit Sco                                             | ore Informa                        | tion                     |                |                  |                                       |                 |                    |       |
| L | Score                                                            | Name<br>Nickie C. Green                                                                                                    | Repository<br>Equifax                                                                     | Model<br>FICO Classic v                                | /5                                 | Develo<br>Fair           | ped By<br>Saac | Range<br>334-818 | Calculated<br>10/05/20                | 023 Re          | ported On<br>QX-A1 |       |
|   | [ 734 ]                                                          | Factors<br>• 30 - Time since most recer<br>• 18 - Number of accounts w<br>• 23 - Number of bank or na<br>• 5 - Too many accounts wit<br>• Score value was adversely | it account openin<br>ith delinquency<br>ional revolving a<br>balances<br>affected by cred | g is too short<br>ccounts with bi<br>it inquiries pres | alances<br>sent in the cre         | dit file.                |                |                  | ·                                     |                 |                    |       |
|   | No Mortgage Acc                                                  | counts to Report                                                                                                    |                                                                                           | Mortg                                                  | age History                        |                          |                |                  |                                       |                 |                    | •     |
|   | AN INCIMOUS ALL                                                  | COUNTRY OF LIVE VILL                                                                                                    |                                                                                           |                                                        |                                    |                          |                | 0                | pen PDF                               | Print           | 0                  | Close |

6. A copy of the report will now display on the screen.

PLEASE LET US KNOW IF YOU HAVE ANY QUESTIONS OR CONCERNS AND WE WILL BE HAPPY TO HELP.